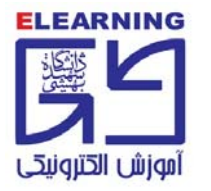

را هنمای ورود دانشجویان مرکز آموزش الکترونیکی به سامانه مدیریت یادگیری و کلاس آنلاین

## گام اول: درج آدرس Ims.sbu.ac.ir در مرورگر

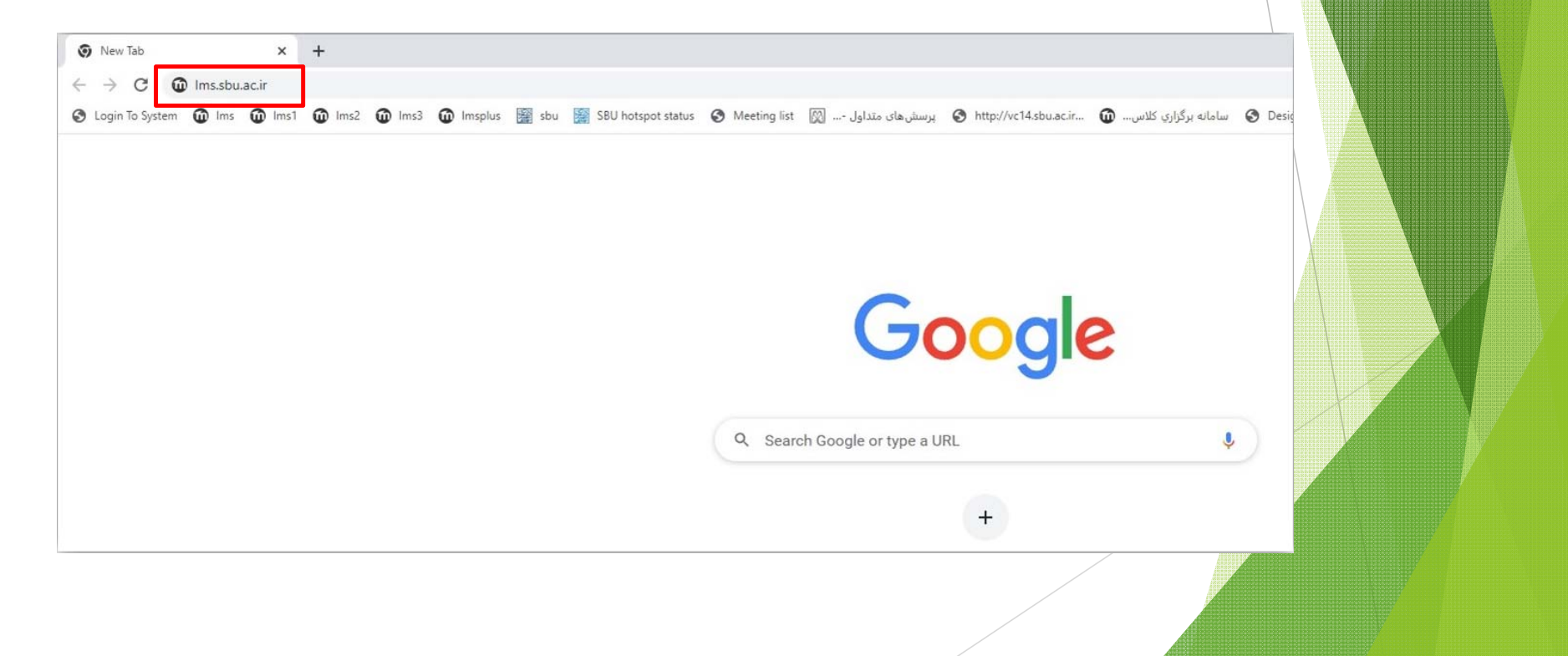

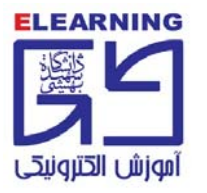

\*\*\*\* نام کاربری و رمز عبور روز پنجشنبه مورخ ۱۴۰۱/۶/۲۴ فعال خواهد شد. \*\*\*\*

### <mark>م دوم:</mark> درج نام کاربری (شماره دانشجویی) و رمز عبور(کد ملی ده رقمی)

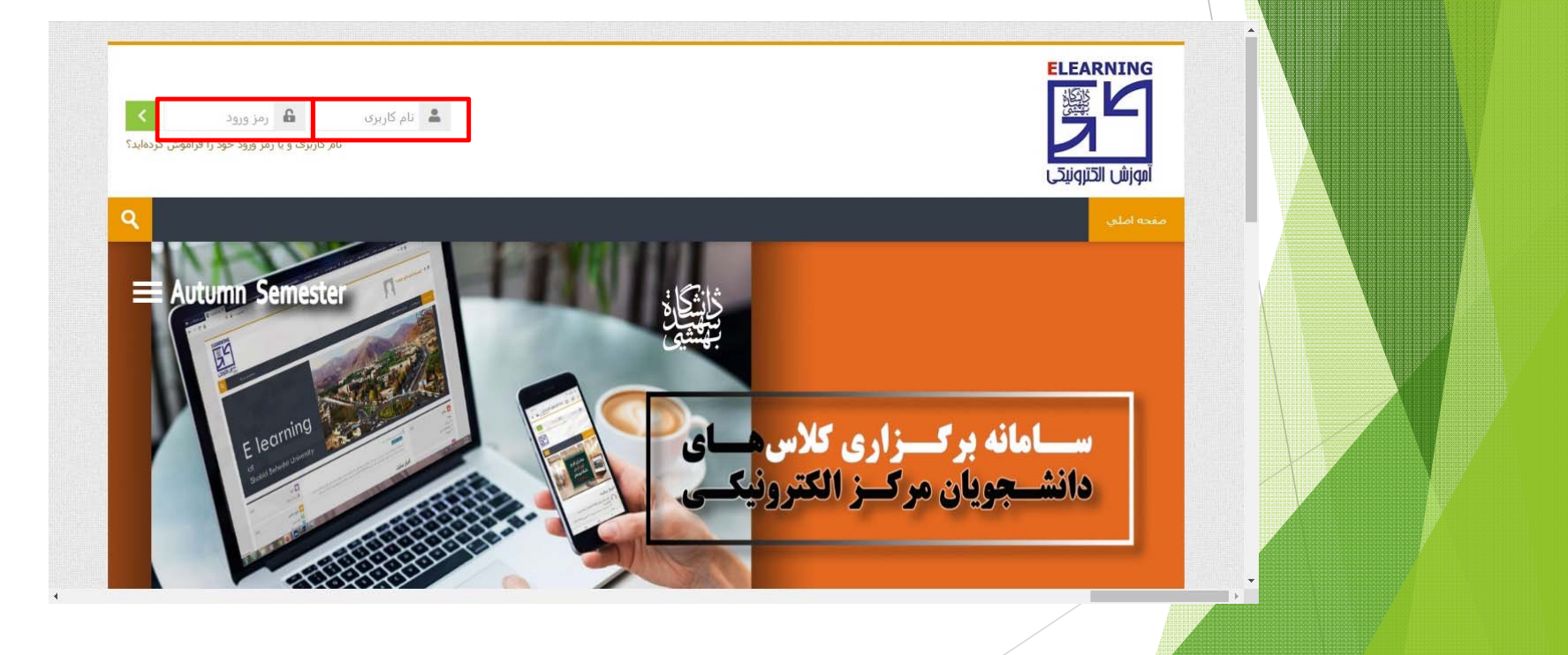

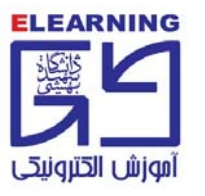

| <b>\</b> |                                                    |                        |
|----------|----------------------------------------------------|------------------------|
|          | 🥑 منوی اصلی                                        |                        |
|          | اخبار سایت<br>دریافت نرم افزار<br>أ راهنماي کاربري |                        |
|          | 品 راهبری                                           | مرا برروي Adobe Connec |
| Ŧ        | خانه                                               | " را انتخاب نمایید. با |
| 4        | درسها                                              | این امر اجتناب ناپذیر  |

**گام سوم:** در سمت چپ صفحه در بلوک (منوی اصلی) روی پوشه دریافت نرمافزار کلیک، نرمافزار ادوب کانکت متناسب با سیستم عامل کامپیوتر خود را، دانلود و نصب بفرمایید.

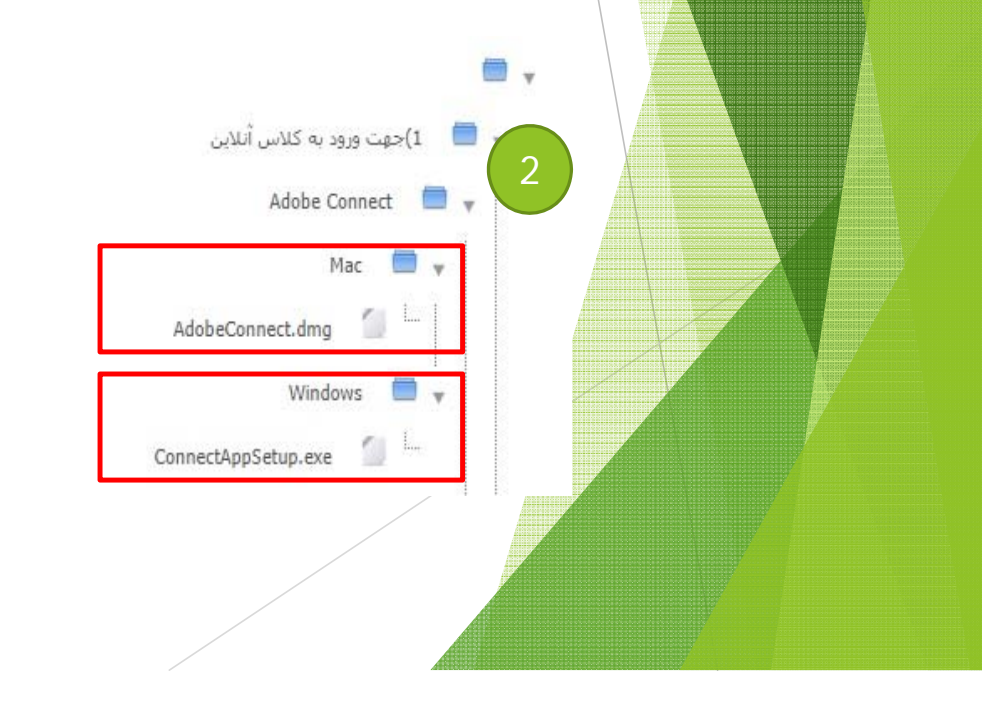

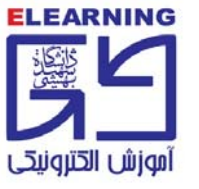

#### **گام چهارم:** در سمت چپ صفحه اصلی در بلوک (درسهای من) بر روی درس مورد نظر کلیک بفرمایید.

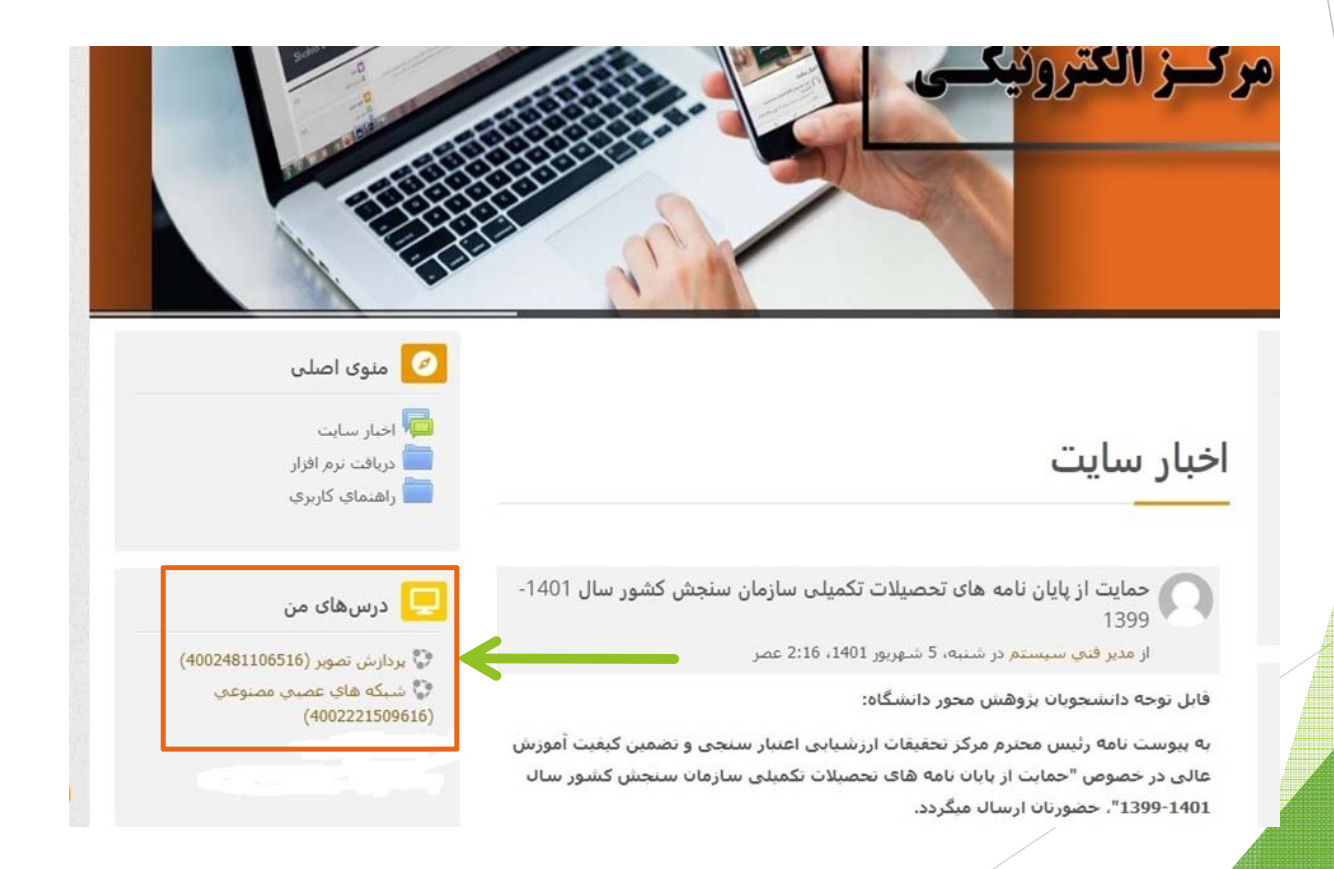

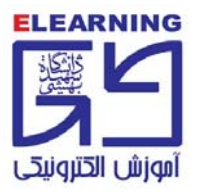

# **گام پنجم:** ورود به صفحه درس و کلیک بر روی آیکون ادوبی کانکت (کلاس آنلاین...)

| ويرايش مشخصات فردى | درس های من           | مفحه املي               |  |
|--------------------|----------------------|-------------------------|--|
|                    | > 400248110651       | خانه 🔇 درسها 6          |  |
|                    | ات<br>شىجويان        | تالار اعلان 📮 انجمن دا: |  |
| (400248110651      | این پردازش تصویر (6۱ | کلاس آنلا 🔀             |  |
|                    |                      |                         |  |
|                    |                      |                         |  |
|                    |                      |                         |  |

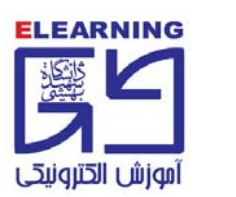

#### گام ششم: انتخاب گزینه ورود به کلاس مجازی

| ويرايش مشخصات فردى | درس های من | مفحه اصلي |
|--------------------|------------|-----------|
|                    |            |           |

خانه 🔇 درسها 🔇 4002481106516 عمومی 🔇 کلاس آنلاین پردازش تصویر (4002481106516)

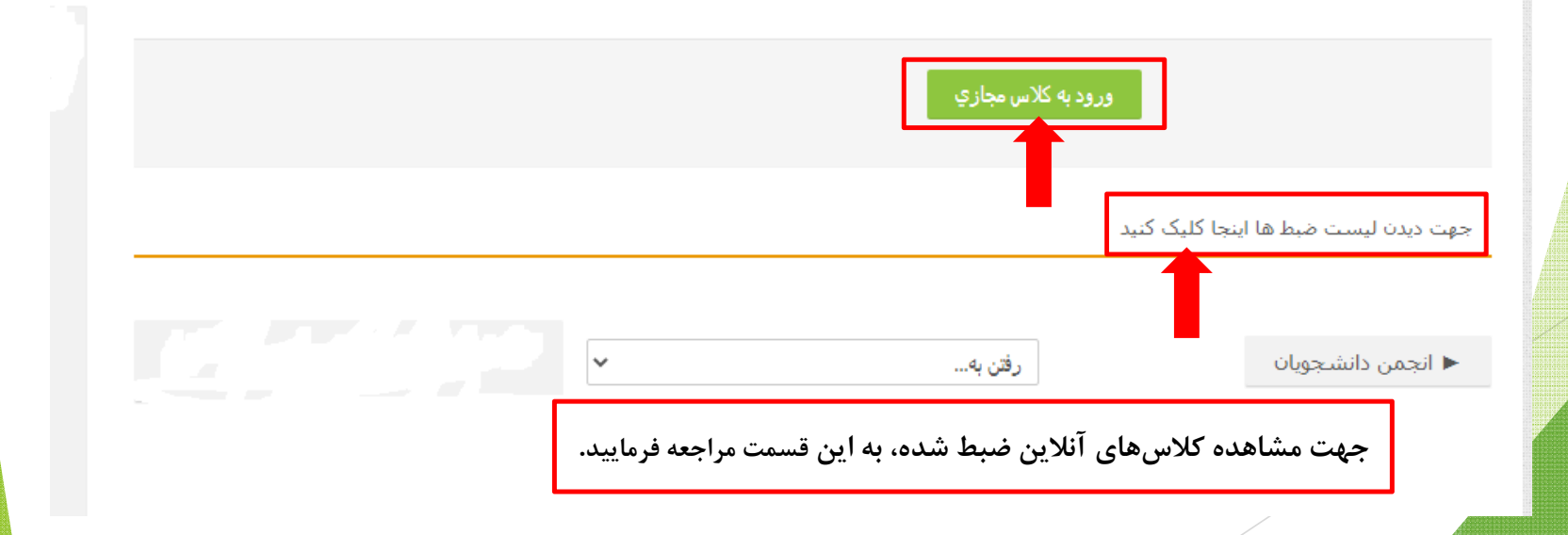

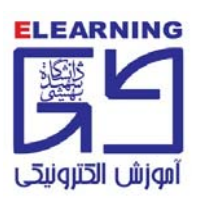

مفتم: انتخاب گزینه Open in application برای ورود به کلاس آنلاین

توجه: در این مرحله با انتخاب گزینه Open in browser نیز میتوانید وارد کلاس شوید اما مسیر صحیح، انتخاب گزینه Open in application میباشد.

| Adobe Connect 🔝 کلاس آنلاین پردازش تصویر (4002481106516) |                                                                     |
|----------------------------------------------------------|---------------------------------------------------------------------|
|                                                          | Where do you want to open the room?                                 |
|                                                          | Open in browser You won't be able to share your screen from browser |
|                                                          | Open in Application                                                 |
|                                                          | Remember my choice in this browser                                  |
|                                                          | Download Adobe Connect Application                                  |
|                                                          | Enable Adobe Flash Player & open the classic view in this browser.  |
|                                                          |                                                                     |
|                                                          |                                                                     |

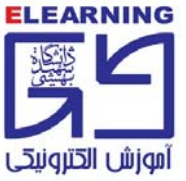

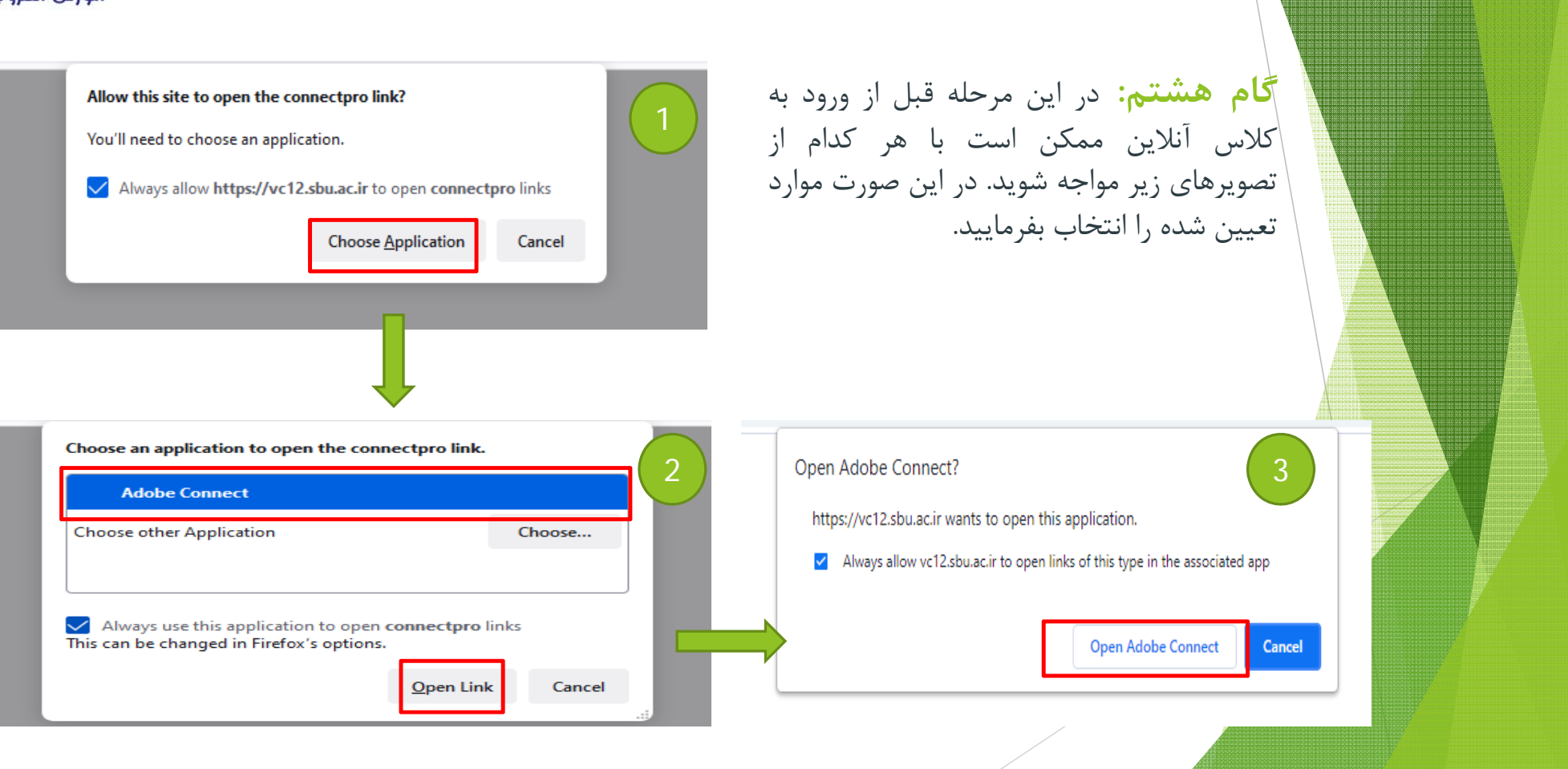

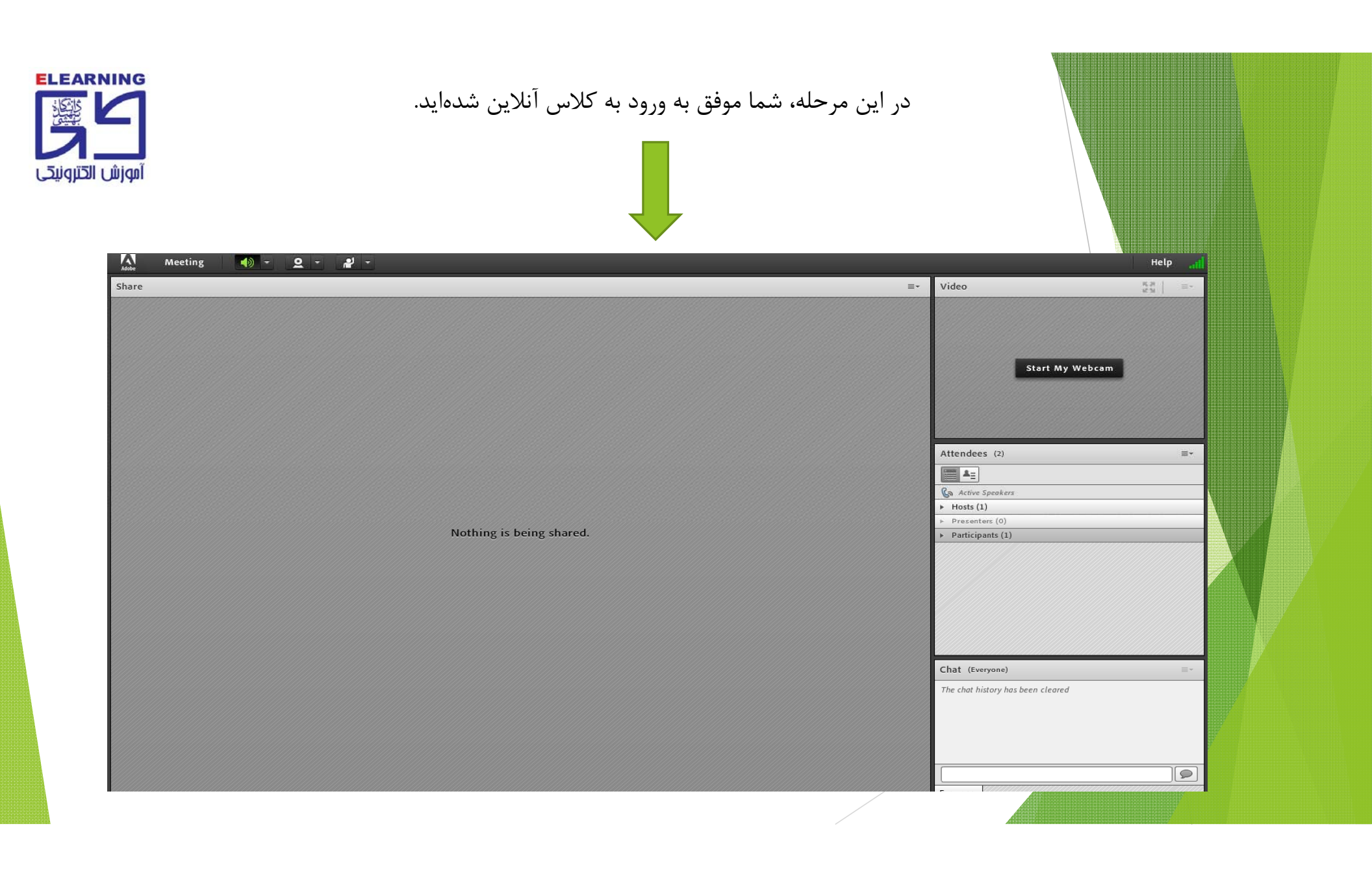